# Guide d'utilisation EPS sur extranet

| INTRODUCTION                                 | 2 |
|----------------------------------------------|---|
|                                              |   |
| MODULE ADHERENT                              | 2 |
| Menu « EPS »                                 | 2 |
| Courrier avec demande de fichiers comptables | 4 |
| MODULE CONSEIL                               | 7 |
| Liste des clients sélectionnés               | 7 |
| Dossiers clients :                           | 8 |

# Introduction

La saisie des documents comptables ne se fait que si l'adhérent a été « sélectionné » pour l'EPS (examen périodique de sincérité). Dans ce cas :

- Dans le module adhérent :
  - o un nouveau menu « EPS » est ajouté au menu principal
  - o les adhérents peuvent joindre leur fichier comptable à certains courriers de questions
- Dans le module conseil :
  - Un nouveau sous-menu « EPS » est ajouté sous le menu « Dossiers clients » afin de lister tous les clients sélectionnés pour l'examen périodique de sincérité.
  - Un nouvel onglet est ajouté dans le dossier du client afin de déposer les fichiers comptables.

# Module adhérent

### Menu « EPS »

- Dans la barre de menu principal, un nouveau choix apparaît « EPS »

|            |            | L Prénomäà NOM    | (n° 940)<br>ropos 🚱 Déconnecter |       |                  | C2) Info<br>GROUPE CO | OGESER |   |
|------------|------------|-------------------|---------------------------------|-------|------------------|-----------------------|--------|---|
|            | EXTRANET   | ADHERENT C2J      | INFO                            |       |                  |                       |        |   |
| Mon compte | Cotisation | All Mes courriers | 📕 Mon dossier fiscal            | 💼 EPS | III Statistiques | Espace documents      | 7      | 2 |

Dans ce menu, l'adhérent peut déposer :

- Un fichier FEC (correspondant aux normes de la DGI, le fichier doit commencer par « JournalCode »), les formats acceptés sont « txt, csv et xml »
- Un Grand Livre ou un journal, les formats acceptés sont « txt, csv ou pdf »

|            |            |            | L M. Prénomäà NOM | (n° 940)<br>ropos 🧕 Déconnecter |       |                  |                  | COGESER |
|------------|------------|------------|-------------------|---------------------------------|-------|------------------|------------------|---------|
|            |            | EXTRANET   | ADHERENT C2J      | NFO                             |       |                  |                  |         |
| 👤 Mon con  | npte       | Cotisation | Mes courriers     | Mon dossier fiscal              | EPS   | III Statistiques | Espace documents | 12 👔    |
| Dépôt d'un | fichier co | mptable    |                   |                                 |       |                  |                  | Retour  |
|            |            |            |                   | Liste des fichiers dé           | posés |                  |                  |         |
| Année      | Type de    | e document |                   |                                 |       |                  | Date d'envoi     |         |
|            |            |            |                   |                                 |       |                  |                  |         |
|            |            |            |                   |                                 |       |                  |                  |         |
|            |            |            |                   |                                 |       |                  |                  |         |
|            |            |            |                   |                                 |       |                  |                  |         |
|            |            |            |                   |                                 |       |                  |                  |         |
|            |            |            |                   |                                 |       |                  |                  |         |

Pour ajouter un fichier, l'adhérent clique sur le bouton « Dépôt d'un fichier comptable », la fenêtre ci-dessous s'affiche :

Retour

Pour déposer un FEC :

| Dépôt d'un | fichier                                                                                                    |       |
|------------|----------------------------------------------------------------------------------------------------|-------|
| ype de doc | ument à déposer : FEC                                                                                                    |       |
| Dépôt d    | u Fichier d'écritures comptables (FEC) :                                                                                         |       |
| Dépose     | rici votre fichier de type ".txt", ".csv" ou ".xml", avec le bouton " <b>Parcourir</b> " et cliquez sur le bouton " <b>Envoy</b> | /er". |
| Fichier    | Parcourir Aucun fichier sélectionné.                                                                                             |       |
|            |                                                                                                    |       |
|            | Envoyer An                                                                                                    | nuler |
|            |                                                                                                    |       |

## Pour déposer un Grand Livre / Journal :

| Dépôt d'un fichier                                                                                                    | × |
|----------------------------------------------------------------------------------------------------|---|
| Type de document à déposer : Grand Livre/Journal                                                                          |   |
| Dépôt du Grand Livre ou du Journal :                                                                                      |   |
| Déposer ici votre fichier de type ".txt", ".csv" ou "pdf", avec le bouton "Parcourir" et cliquez sur le bouton "Envoyer". |   |
| Fichier : Parcourir Aucun fichier sélectionné.                                                                            |   |
|                                                                                                    |   |
| Envoyer Annuler                                                                                                    |   |

Avec le bouton « Parcourir », l'adhérent va rechercher sur son disque le fichier à déposer et après l'avoir choisi, n'a plus qu'à cliquer sur « Envoyer » pour le transmettre à l'OGA.

Le bouton « Annuler » permet de revenir à la l'écran précédent, c'est-à-dire la liste des fichiers déposés.

Après avoir envoyé le fichier, l'adhérent revient à la liste des fichiers déposés.

#### Remarques :

- L'adhérent ne peut déposer qu'UN seul fichier FEC et qu'UN seul grand livre journal par année.
- Si l'adhérent envoie un nouveau fichier FEC, il remplace le précédent. De même pour le Grand livre et journal.

## Courrier avec demande de fichiers comptables

Une autre manière de déposer un fichier comptable : par le biais d'un courrier de question. Pour ceci, en amont dans InfoOga, il faut que la question soit paramétrée pour attendre l'envoi d'un fichier comptable.

Le bouton « Ajouter une pièce jointe » devient « Déposer un fichier comptable » et l'adhérent ne peut joindre **qu'UN** seul fichier à la question.

|                     |                    | L M. Prénomäà NOM      | (n° 940)<br>ropos 📀 Déconnecter |                          |                       | C2) Info<br>GROUPE COGESER |    |
|---------------------|--------------------|------------------------|---------------------------------|--------------------------|-----------------------|----------------------------|----|
|                     | EXTRANET           | ADHERENT C2J           | INFO                            |                          |                       |                            |    |
| 1 Mon compte        | Cotisation         | All Mes courriers      | Mon dossier fiscal              | EPS <b>, Il</b> Statisti | iques l Espace        | documents 📆                | 2  |
| 2015 - Examen de Co | hérence et de V    | raisemblance - Courrie | er initial                      | Agent                    | commercial            | 15/04/2008                 | MR |
| Courrier            | AGA                | (E<br>Impr             | imer                            | Quitter                  |                       | Envoyer                    |    |
| QUESTION N'         | 3                  |                        | 3/7                             | REPONSE                  | ) <u>Déposer un f</u> | ichier comptable           |    |
| Veuillez nous       | fournir le fichier | d'écritures comptables | FEC.                            |                          |                       |                            |    |
|                     |                    |                        |                                 |                          |                       |                            |    |
|                     |                    |                        |                                 |                          |                       |                            |    |
|                     |                    |                        |                                 |                          |                       |                            |    |
|                     |                    |                        |                                 |                          |                       |                            |    |
|                     |                    |                        |                                 | Pièces jointes           |                       |                            |    |
| • Précédent         |                    |                        |                                 |                          |                       | Suivant 🖸                  |    |

En cliquant sur le bouton « Déposer un fichier comptable », l'adhérent arrive dans l'écran de dépôt d'un FEC ou d'un Grand Livre vu ci-dessus :

#### Pour déposer un FEC :

| Dépôt d'un fichier                                                                           | 8                               |
|----------------------------------------------------------------------------------------------|---------------------------------|
| Type de document à déposer : FEC                                                             |                                 |
| Dépôt du Fichier d'écritures comptables (FEC) :                                              |                                 |
| Déposer ici votre fichier de type ".txt", ".csv" ou ".xml", avec le bouton "Parcourir" et cl | liquez sur le bouton "Envoyer". |
| Fichier : Parcourir Aucun fichier sélectionné.                                               | J                               |
|                                                                                              |                                 |
|                                                                                              | Envoyer Annuler                 |
|                                                                                              |                                 |

#### Pour déposer un Grand Livre / Journal :

| × |
|---|
|   |
|   |
|   |
|   |
|   |
|   |
|   |

Avec le bouton « Parcourir », l'adhérent va rechercher sur son disque le fichier à déposer et après l'avoir choisi, n'a plus qu'à cliquer sur « Envoyer » pour le transmettre à l'OGA.

Après avoir envoyé le fichier, l'adhérent revient à la question afin de continuer à remplir ses éventuelles questions et le fichier déposé vient s'afficher dans la liste des pièces jointes.

|                                          | . Prénomäà NOM (nº 940)<br>cumentation 🍞 A Propos 没 Déconnecter | )                                           |                              |
|------------------------------------------|-----------------------------------------------------------------|---------------------------------------------|------------------------------|
| EXTRANET ADI                             | HERENT C2J INFO                                                 |                                             |                              |
| Mon compte Cotisation 🕰                  | Mes courriers 🛛 🗐 Mon dossier f                                 | fiscal EPS <b>III</b> Statistiqu            | ies 📕 Espace documents 📆     |
| 15 - Examen de Cohérence et de Vraiser   | nblance - Courrier initial                                      | Agent co                                    | mmercial 15/04/2008          |
| Courrier AGA                             | Imprimer                                                        | Quitter                                     | Envoyer                      |
| QUESTION N°3                             | 3/7                                                             | REPONSE                                     | Déposer un fichier comptable |
| FEC                                      |                                                                 |                                             |                              |
| Veuillez nous fournir le fichier d'écrit | ures comptables FEC.                                            |                                             |                              |
|                                          |                                                                 |                                             |                              |
|                                          |                                                                 |                                             |                              |
|                                          |                                                                 |                                             |                              |
|                                          |                                                                 |                                             |                              |
|                                          |                                                                 |                                             |                              |
|                                          |                                                                 |                                             |                              |
|                                          |                                                                 |                                             |                              |
|                                          |                                                                 | Pièces jointes<br>(3) ADH940_1005_FECFIC.tb | .d<br>xt                     |
|                                          |                                                                 |                                             |                              |
|                                          |                                                                 |                                             |                              |

#### Remarques :

- L'adhérent ne peut joindre qu'UN seul fichier (FEC ou grand livre/Journal).
- S'il veut modifier la pièce jointe, il doit la supprimer comme une pièce jointe « classique ». Un message d'erreur s'affiche s'il essaie de joindre une deuxième pièce :

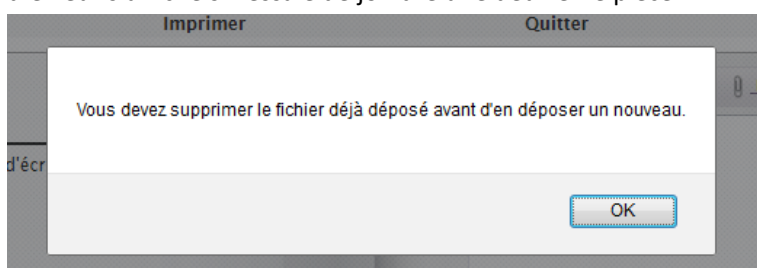

- Les fichiers déposés dans les courriers de questions se retrouvent dans la liste des fichiers déposés du menu principal « EPS ».

# Module Conseil

## Liste des clients sélectionnés

Le menu « EPS » s'affiche uniquement quand des clients sont sélectionnés pour l'EPS.

|                |                                              | zel (n' 1)            |                                | (             | C2) Info<br>GROUPE COGESIER |   |
|----------------|----------------------------------------------|-----------------------|--------------------------------|---------------|-----------------------------|---|
|                |                                              |                       |                                |               | Get ADDRE' MEADER           | ? |
| 👤 Votre compte | Dossiers clients Calence                     | lrier 🛛 🗞 Dialogue OG | A <b>,III</b> Sud Est          | Documentation | Supervision                 |   |
|                | Gestion de vos clients<br>Nouveaux courriers | te des clients sélect | ionnés pour l'E                | EPS .         |                             |   |
|                | EPS                                          | Sélectionnez un c     | lient                          | •             |                             |   |
|                | Liste des clients<br>Déposer un fichier EDI  |                       |                                |               |                             |   |
|                |                                              |                       |                                |               |                             |   |
|                |                                              |                       |                                |               |                             |   |
|                |                                              | <u>vel (n' 1)</u>     |                                | Ć             | C2) Info<br>GROUPE COGESER  |   |
|                |                                              |                       |                                |               | Get Get MEADER              | ? |
| Votre compte   | 🛱 Dossiers clients 🛛 🖵 Calen                 | drier 💊 Dialogue OG   | A <b>,Ill</b> Sud Est          | Documentation | Supervision                 |   |
|                | List                                         | e des clients sélecti | ionné <mark>s p</mark> our l'E | PS            |                             |   |
|                |                                              | Sélectionnez un c     | lient                          |               |                             |   |
|                | 1                                            |                       |                                | Q             |                             |   |
|                |                                              | CHAZEAU Christophe    | (Adhérent 10)                  |               |                             |   |

Pour déposer un fichier comptable au nom de l'adhérent, le choisir dans la liste et l'écran permettant de choisir le fichier sur le disque et de l'envoyer s'affiche :

GODDARD Jean-Pierre (Adhérent 3) NOM Prénomäà (Adhérent 940)

|                                                                                                    |                 | MR COMBE Marcel (n' 1 |                          |                  | (             | C2) Info<br>GROUPE COGESER |   |
|----------------------------------------------------------------------------------------------------|-----------------|-----------------------|--------------------------|------------------|---------------|----------------------------|---|
|                                                                                                    | ~               |                       | <u>A</u>                 | 4                |               |                            | 2 |
| Votre compte                                                                                                    | 니니 Dossiers cli | ents 🖵 Calendrier     | Olialogue OGA            | IIII Sud Est     | Documentation | Supervision                |   |
|                                                                                                    |                 | Liste de              | s clients sélection      | nés pour l'E     | PS            |                            |   |
|                                                                                                    |                 | N                     | OM Prénomäà (Adhére      | nt 940)          | ▼             |                            |   |
|                                                                                                    |                 | Type de doc           | ument à déposer : FEC    |                  | •             |                            |   |
|                                                                                                    |                 | <u>Dépôt d</u>        | u Fichier d'écritures co | mptables (FEC) : |               |                            |   |
| Déposer ici votre fichier de type ".txt", ".csv" ou ".xml", avec le bouton "Parcourir" et cliquez sur le bouton "Envoyer". |                 |                       |                          |                  |               |                            |   |
|                                                                                                    |                 | Fichier : P           | Parcourir Aucun fich     | ier sélectionné. |               |                            |   |
|                                                                                                    |                 |                       | Envoyer Annul            | er               |               |                            |   |

Avec le bouton « Parcourir », le conseil va rechercher sur son disque le fichier à déposer et après l'avoir choisi, n'a plus qu'à cliquer sur « Envoyer » pour le transmettre à l'OGA.

Après avoir envoyé le fichier, le conseil revient sur la sélection d'un autre client.

#### Dossiers clients :

- Dans la gestion des clients, un nouvel onglet apparaît « Déposer FEC » si le client fait partie des clients sélectionnés pour l'EPS.
- Cet onglet permet d'afficher la liste des fichiers déposés par le client de ce conseil et de déposer d'autres fichiers comptables.

|                                               | <u>el (n' 1)</u>          |                         | C2) Info<br>GROUPE COGESER |
|-----------------------------------------------|---------------------------|-------------------------|----------------------------|
|                                               | lrier 🗞 Dialogue OGAIII   | Sud Est 📕 Documentation |                            |
| M. NOM Prénomäà                               | •                         |                         | n' 940                     |
| Kiste clients Fiche Client Archives courriers | Déclaration mensuelle CA3 | Remboursement TVA 3519  | Déposer FEC                |
| 🗷 Dépôt d'un fichier comptable                |                           |                         | Retour                     |
|                                               | Liste des fichiers dépos  | sés                     |                            |
| Année Type de document                        |                           |                         | Date d'envoi               |
| 2016 <u>FEC : Fichier écriture comptable</u>  |                           |                         | 23/03/2017                 |
|                                               | Retour                    |                         |                            |

Pour ajouter un fichier, le conseil clique sur le bouton « Dépôt d'un fichier comptable », la fenêtre ci-dessous s'affiche :

#### Pour déposer un FEC :

| e de document à c  | léposer : FEC         | -                  |                     |                               |                             |
|--------------------|-----------------------|--------------------|---------------------|-------------------------------|-----------------------------|
| Dépôt du Fichier d | l'écritures comptable | es (FEC) :         |                     |                               |                             |
| Déposer ici votre  | fichier de type ".txt | ", ".csv" ou ".xml | ", avec le bouton ' | ' <b>Parcourir</b> " et cliqu | ez sur le bouton "Envoyer". |
| Fichier : Parcour  | ir Aucun fichier      | sélectionné.       |                     |                               |                             |
|                    |                       |                    |                     |                               |                             |
|                    |                       |                    |                     |                               | Courses Annula              |

#### Pour déposer un Grand Livre / Journal :

| Dépôt d'un fichier                                                                                                    | ×  |
|----------------------------------------------------------------------------------------------------|----|
| Type de document à déposer : Grand Livre/Journal 💌                                                                                                    |    |
| Dépôt du Grand Livre ou du Journal :<br>Déposer ici votre fichier de type ".txt", ".csv" ou "pdf", avec le bouton "Parcourir" et cliquez sur le bouton "Envoyer"<br>Fichier : Parcourir Aucun fichier sélectionné. |    |
| Envoyer Annul                                                                                                    | er |

Avec le bouton « Parcourir », le conseil va rechercher sur son disque le fichier à déposer et après l'avoir choisi, n'a plus qu'à cliquer sur « Envoyer » pour le transmettre à l'OGA.

Le bouton « Annuler » permet de revenir à la l'écran précédent, c'est-à-dire la liste des fichiers déposés.

Après avoir envoyé le fichier, le conseil revient à la liste des fichiers déposés.

#### Remarques :

- Le conseil ne peut déposer qu'UN seul fichier FEC et qu'UN seul grand livre journal par année.
- Si le conseil envoie un nouveau fichier FEC, il remplace le précédent. De même pour le Grand livre et journal.